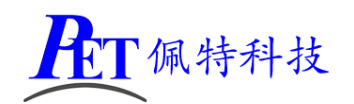

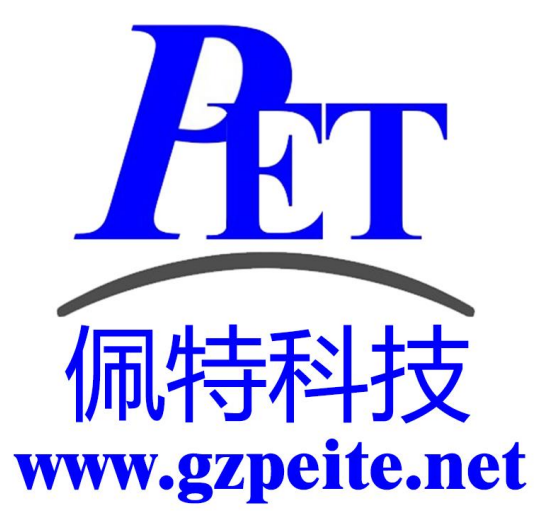

# PET\_D1-H\_P01 开发板 开发手册

「佩特科技

#### 一、开发板说明

板载内置 16G EMMC 存储芯片,提高系统运行的速度和稳定性 树莓派 MIPI 显示接口,可以直接连接树莓派显示屏进行开发 兼容全志官方的哪吒开发板 全志官方相关资源介绍及获取链接 <u>https://d1.docs.aw-ol.com/d1\_dev/</u> 技术论坛: <u>https://bbs.aw-ol.com/</u>

#### 二、编译环境搭建指南

- 1、使用配置好的虚拟机编译
  - 在开发工具的虚拟机目录下有配置好编译环境的虚拟机,不用再安装相关软件包,可以直接进行 源码编译。
  - ▶ 首先安装 VirtualBox 虚拟机软件。
  - ▶ 将 GZPEITE\_Ubuntu\_22.04.7z 文件解压到 D 盘根目录(D 盘剩余空间要大于 100G)
  - ▶ 打开 VirtualBox,加载虚拟机并启动。
  - ▶ 虚拟机默认用户名和密码为 gzpeite
- 2、新创建编译主机
  - ▶ 安装 Ubuntu 22.04 64 位桌面操作系统。
  - ▶ 安装依赖软件

| · · |                                                                                              |
|-----|----------------------------------------------------------------------------------------------|
|     | sudo apt clean                                                                               |
|     | sudo apt update                                                                              |
|     | sudo apt -y upgrade                                                                          |
|     | sudo apt -y dist-upgrade                                                                     |
|     | sudo apt -y install gcc make openssh-server net-tools samba git vim python2 bzr ecj cvs      |
|     | sudo apt -y install unzip xsltproc gawk flex quilt mercurial texinfo bison                   |
|     | sudo apt -y install build-essential libncurses5-dev zlib1g-dev libssl-dev libxml-parser-perl |
|     | sudo apt -y install lib32z1 lib32z1-dev libc6:i386 libstdc++6:i386                           |
|     |                                                                                              |

▶ root 用户编译需要设置环境变量 FORCE\_UNSAFE\_CONFIGURE=1

### 三、解压源代码

将源代码压缩文件全部复制到 Ubuntu 系统下,使用以下命令解压源代码,注意是大写 "J":

tar -xvJf PET\_D1-H\_P01\_Linux\_Source.tar.xz

#### 四、编译源码

编译过程中需要用到 mount 和 umount 命令,要用 root 权限执行编译命令 cd PET\_D1-H\_P01\_Linux sudo ./build\_D1-H.sh

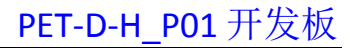

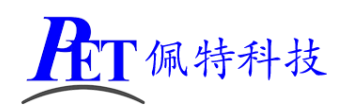

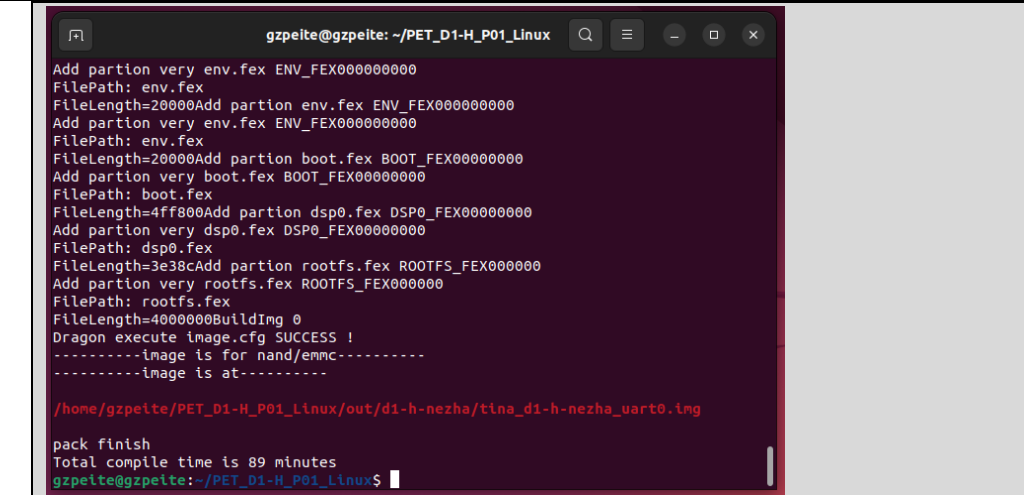

会在 PET\_D1-H\_P01\_Linux/out/d1-h-nezha 目录下生成 tina\_d1-h-nezha-uart0.img 系统烧写镜像文件。 修改系统源码后,可以清理编译过程中生成的文件后重新编译:

sudo ./build\_D1-H.sh -c

#### 五、编译 UBUNTU 镜像

编译过程中需要用到 mount 和 umount 命令,要用 root 权限执行编译命令 cd PET\_D1-H\_P01\_Linux sudo ./build\_D1-H.sh 第一步首先编译源码 sudo ./build\_D1-H.sh -T 第二步编译 ubuntu 镜像文件

会在 PET\_D1-H\_P01\_Linux/out/d1-h-nezha 目录下生成 tina\_d1-h-nezha\_uart0\_ubuntu.img 系统烧写镜像 文件。

#### 六、镜像文件烧写

开发过程中,一般使用 PhoenixSuit 进行镜像文件的烧写,具体操作方式请参考开发文档目录下的 《PhoenixSuit 使用说明文档.pdf》,除了 Android 系统我司的 Linux+QT 系统也支持这种烧写方式。

开发板 TYPE-C 供电接口(HDMI 座旁边)接电源适配器, TYPE-C 烧写接口(USB 座旁边)连接到系统主机后, 系统检测到的设备信息如下:

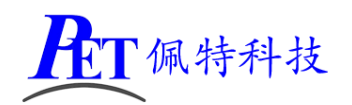

#### PET-D-H\_P01 开发板

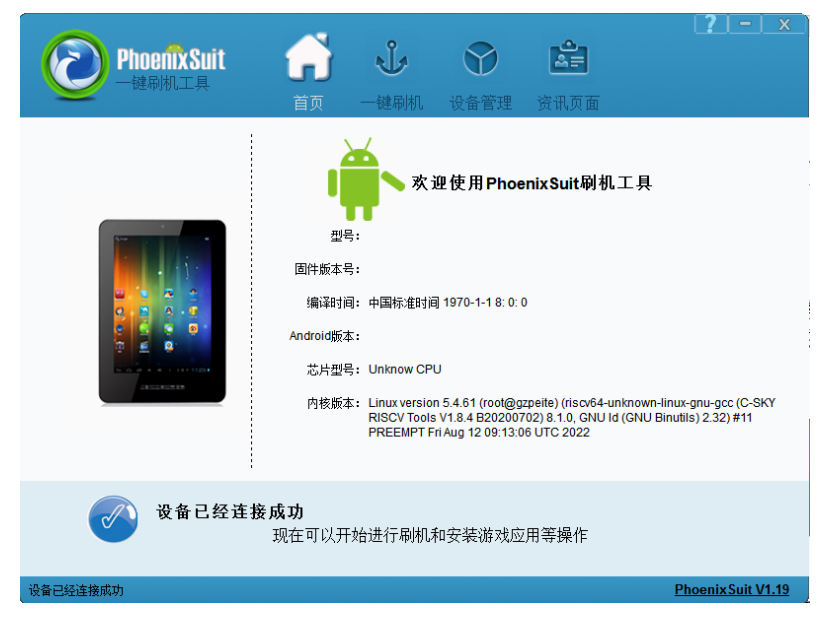

烧写操作需要首先通过 Micro USB 数据线连接主机的开发板,在进行烧写时如果出现主机识别到新的 设备没有正常安装驱动的情况时,需要手动安装设备驱动程序(ADB\_Driver),驱动程序位于开发工具文件 夹内。

单击"一键刷机",选择需要烧写的镜像文件,勾选全盘檫除升级,然后点击"立即升级"按钮。设备会重启黑屏,如果没有开始烧写进程,此时需要在 PC 端的设备管理区中对黄色感叹号设备手动安装镜 像烧写设备驱动(AW\_Driver)。系统完成烧写后,开发板会自动重启。

| <b>PhoenixSuit</b><br>一键刷机工具 | <b>分</b><br>首页     | <b>北</b> 一键刷机     | <b>父</b><br>设备管理 | 资讯页面                    | ( <u>/</u> ) - ) <u>x</u> |
|------------------------------|--------------------|-------------------|------------------|-------------------------|---------------------------|
| D:\PET_D1<br>① 单或多分区下载(只下载)  | -H_P01_H[<br>所选分区) | DMLimg<br>© 保留数据升 | 级 ⑦ 分区操新         | <b>₹</b><br>升级 ● 全盘擲余升级 | <b>浏览 调试</b><br>8         |
|                              |                    | 立即引               | 升级               |                         |                           |
| () 注意: )                     | 剥机前,请              | 佥查设备电量            | 。切勿在刷材           | l过程中,拔出设i               | 备。                        |
| 设备已经连接成功                     |                    |                   |                  |                         | Phoenix Suit V1.19        |

## 七、镜像文件恢复

如果开发板无法正常进入系统,需要恢复系统,操作方式如下:

- 1、开发板 TYPE-C 供电接口(HDMI 座旁边)接电源适配器。TYPE-C 烧写接口(USB 座旁边)连接到系统主机。
- 2、打开镜像烧写软件,并选择好需要烧写的镜像文件。
- 3、按下开发板的 FEL 按键,并保持按下状态,短按一下开发板的复位 RST 按键。
- 4、镜像烧写软件在识别到设备后自动开始镜像文件恢复烧写(AW\_Driver 驱动安装可参考上一章)。

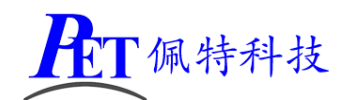

#### PET-D-H\_P01 开发板

5、松开 FEL 按键,完成镜像烧写后,开发板会自动重启进入系统。

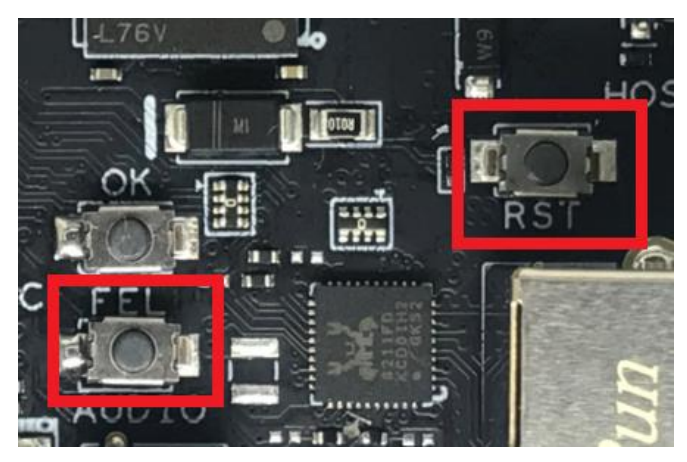

#### 八、显示输出配置

系统源码默认配置的是 HDMI 接口显示输出,修改为支持树莓派 7 寸 MIPI 显示屏输出操作如下: 需要同时修改下面两个文件

device/config/chips/d1-h/configs/nezha/uboot-board.dts

device/config/chips/d1-h/configs/nezha/linux-5.4/board.dts

修改系统源码后,可以清理编译过程中生成的文件后重新编译:

| &disp {                             |            |  |  |  |  |  |
|-------------------------------------|------------|--|--|--|--|--|
| disp_init_enable                    | = <1>;     |  |  |  |  |  |
| disp_mode                           | = <0>;     |  |  |  |  |  |
|                                     |            |  |  |  |  |  |
| //Raspberry Pi 7 mipi lcd output    |            |  |  |  |  |  |
| screen0_output_type                 | = <1>;     |  |  |  |  |  |
| <pre>screen0_output_mode</pre>      | = <4>;     |  |  |  |  |  |
|                                     |            |  |  |  |  |  |
| dev0_output_type                    | = <1>;     |  |  |  |  |  |
| dev0_output_mode                    | = <4>;     |  |  |  |  |  |
| dev0_screen_id                      | = <0>;     |  |  |  |  |  |
| dev0_do_hpd                         | = <0>;     |  |  |  |  |  |
| screen1_output_type                 | = <3>;     |  |  |  |  |  |
| screen1_output_mode                 | = <10>;    |  |  |  |  |  |
| <pre>screen1_output_format</pre>    | = <0>;     |  |  |  |  |  |
| screen1_output_bits                 | = <0>;     |  |  |  |  |  |
| screen1_output_eotf                 | = <4>;     |  |  |  |  |  |
| screen1_output_cs                   | = <257>;   |  |  |  |  |  |
| screen1_output_dvi_hdmi             | = <2>;     |  |  |  |  |  |
| <pre>screen1_output_range</pre>     | = <2>;     |  |  |  |  |  |
| <pre>screen1_output_scan</pre>      | = <0>;     |  |  |  |  |  |
| <pre>screen1_output_aspect_ra</pre> | tio = <8>; |  |  |  |  |  |
|                                     |            |  |  |  |  |  |
| dev1_output_type                    | = <4>;     |  |  |  |  |  |

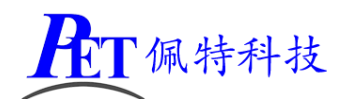

|    | dev1_output_mode | = <10>; |
|----|------------------|---------|
|    | dev1_screen_id   | = <1>;  |
|    | dev1_do_hpd      | = <1>;  |
|    | def_output_dev   | = <0>;  |
|    | hdmi_mode_check  | = <1>;  |
|    |                  |         |
|    | fb0_format       | = <0>;  |
|    | fb0_width        | = <0>;  |
|    | fb0_height       | = <0>;  |
|    | fb1_format       | = <0>;  |
|    | fb1_width        | = <0>;  |
|    | fb1_height       | = <0>;  |
|    | chn_cfg_mode     | = <1>;  |
|    | disp_para_zone   | = <1>;  |
| }; |                  |         |

## 九、千兆以太网配置

开发板硬件支持千兆以太网,实际使用过程中,受限于网线品质、交换机品质、网络环境等影响,在 识别位千兆模式后,实际通讯过程中可能会遇到丢包等情况,为了避免这种情况,开发板源码默认配置以 太网为百兆模式,如果需要测试千兆模式需要修改文件: device/config/chips/d1-h/configs/nezha/linux-5.4/board.dts

| &gn | nac0 {                                   |
|-----|------------------------------------------|
|     | phy-mode = "rgmii";                      |
|     | use_ephy25m = <1>;                       |
|     | pinctrl-0 = <&gmac_pins_a>;              |
|     | pinctrl-1 = <&gmac_pins_b>;              |
|     | pinctrl-names = "default", "sleep";      |
|     | phy-rst = <&pio PE 16 GPIO_ACTIVE_HIGH>; |
|     | tx-delay = <4>; /*2~4*/                  |
|     | rx-delay = <5>;                          |
| //  | max-speed = <100>;                       |
|     | max-speed = <1000>;                      |
|     | status = "okay";                         |
| };  |                                          |

## 十、WIFI 天线配置

开发板默认使用板载陶瓷天线,如果需要更换为外接天线,操作如下:

- 1、拆掉主板上焊接的板载陶瓷天线
- 2、 通过 IPEX 1 代接口连接外置天线

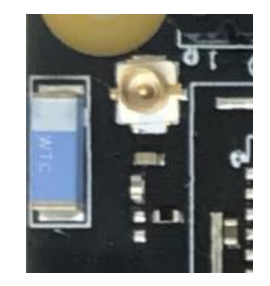

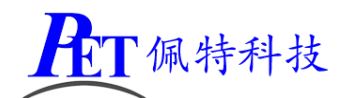

## 十一、联系方式

- 地址 : 广州市天河区大观中路新塘大街鑫盛工业园 A1 栋 201
- 主页 : <u>http://www.gzpeite.net</u>
- 淘宝店 : <u>https://shop149045251.taobao.com</u>

广州佩特电子科技有限公司

2022 年 8 月